# THE STATE OF THE STATE OF THE S

## STEP 01

Obtain confirmation of registration

#### STEP 03 🤜

Setup Multi-Factor Authentification (MFA)

Click on this link

#### STEP 04

Access Eduroam while on campus.

Click on this link

STEP 05 Mobile data application

#### **STEP 06**

Get your personal device ready

**STEP 02** 

Click on this link

email and password

Confirm and setup TUT4life

Click on this link

# STEP 07

Login to myTUTor

Click on this link

#### **STEP 10**

Know your eResource and prescribed learning material

Click on this link

#### **STEP 09**

Learn how to navigate on *my*TUTor (Student Orientation module)

Click on this link

### Step 08

Confirm registered modules on *my*TUTor.

#### STEP 11

Write with integrity and testing for plagiarism

Click on this link

## STEP 12 START LEARNING!

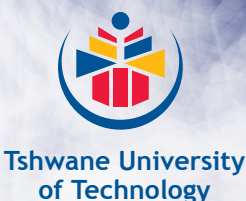

We empower people

myTUTor Service Desk contact information: Tel: (012) 382 4427 // eMail: mytutor@tut.ac.za

*my*TUTor resource website: https://www.tut.ac.za/other/ict/*my*tutor/about For Assistance & Enquiries https://www.tut.ac.za/crm-student-portal OR Scan this QR code

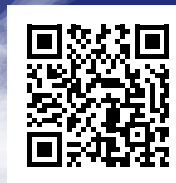